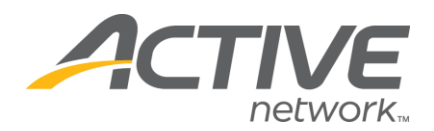

## Printing a Quick List of Registrants:

## 1. Go to www.active.com/explorer

2. Type in your username and password, click log in

3. When the page refreshes go to the "Select Listing ->" drop down bar located in the top left – pull the bar down to select which listing you would like to access
4. Once you have selected a listing you will see a set of yellow folders on the left hand side of the page; go to the *Registration Tools* folder

5. Go to the Print Registrations folder

6. At the top of the page is a filter section

- change the "order by" drop down bar to "name"
- click on the "submit filters" button in the middle of the page

7. Now your registrants are listed in alphabetical order. Scroll to the top of the page and click the "print this page" button

<u>Note</u>: This tool does not display ALL of the registration data, it only lists category, name, entry fee – for a complete list of all registration information go to *Download Registrations* 

Registrations for USCF LIVE TEST Print This Page [ Hide Filter Form ] Filter: 🗸 / 12 💙: 00 💙: 00 💙 AM 💙 From Date: ¥ To Date: ¥ 🗸 / 11 🗸 : 59 🗸 : 59 🗸 PM 🗸 v Type: All Status: All Y Order by: Date Y Date lam Туре Display: 7 registrations through January 15, 2006 Sample of Printable List Gender 🔽 Date 🔽 Туре 🔽 G Age me Fees 🔽 Categor 🗾 Home Phone 📃 V Payment lam. Category Date Name Type Gender Age Fees Category Status Payment Team upons 🥅 Offline Fees 🥅 O April 2005 4/20/05 Rivera, Diego Online M 24 \$7.00 Expert Paid Categories: 4/20/05 offfline, offline Offline M 27 \$7.00 Expert Paid 🗹 Expert 🔽 FREE USCF TEST May 2005 24 \$7.00 Expert 5/9/05 Orr, Juli Online F Paid 5/9/05 Orr, Julie 30 \$7.00 Expert Online F Paid Submit Filters 5/11/05 test, Our Online F 25 \$7.00 FREE Paid 5/12/05 Iannelli, John Online M 40 \$7.00 Expert Paid 7 registrations through January 15, 2006 5/12/05 mcque, sally Online M 25 \$7.00 Expert Paid

WHAT'S YOUR ACTIVE